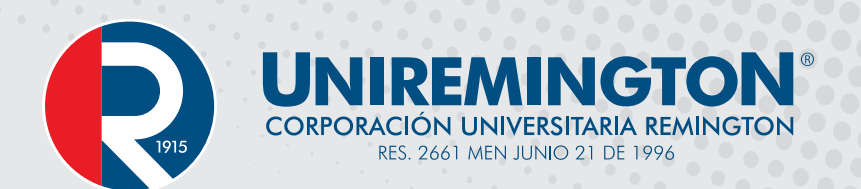

# Manual de ingreso al correo institucional

## Estudiantes y Egresados

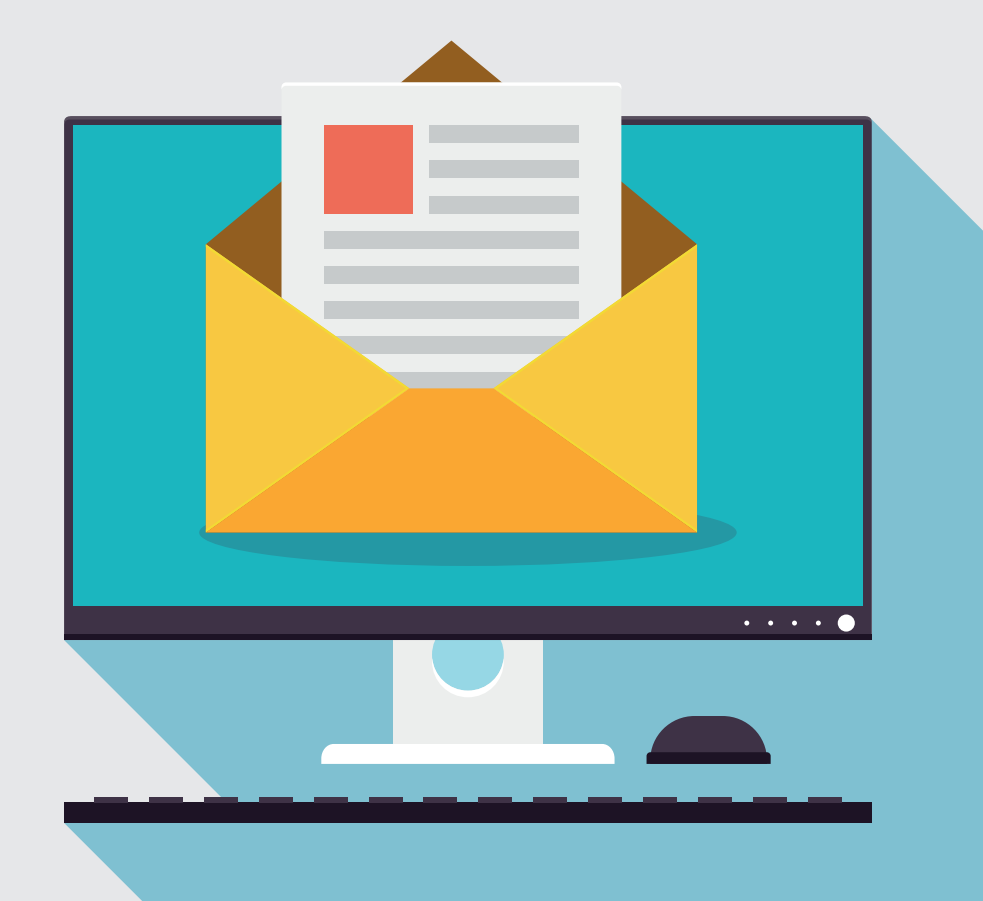

**UĐ**AÑOS COMO ORGANIZACIÓN APRENDIENDO Y DESCUBRIENDO JUNTOS.

**Exitosos** en Modalidades Distancia

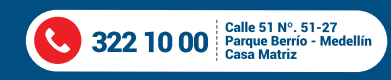

VIGILADA MINEDUCACIÓN

www.uniremington.edu.co 😗 🖨 🙄 🕞 🞯 🖶 👁

Digitar en la barra de direcciones del navegador de su preferencia la siguiente dirección: mail.miremington.edu.co

Las credenciales del correo institucional son definidas por la Dirección de Tecnologías de la Información de Uniremington y enviadas al buzón personal del usuario o este puede solicitarla a través del siguiente correo: mesadeservicios@uniremington.edu.co

#### **Ejemplo ilustrativo:**

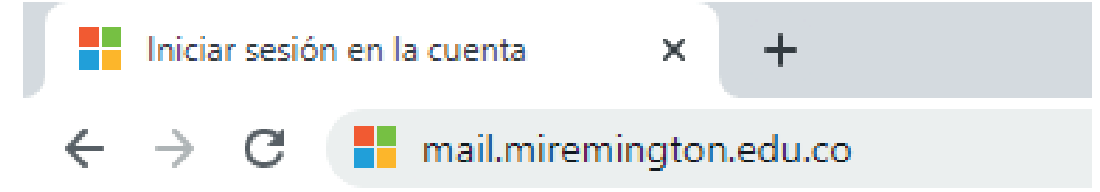

#### Luego aparecerá en la pantalla lo siguiente

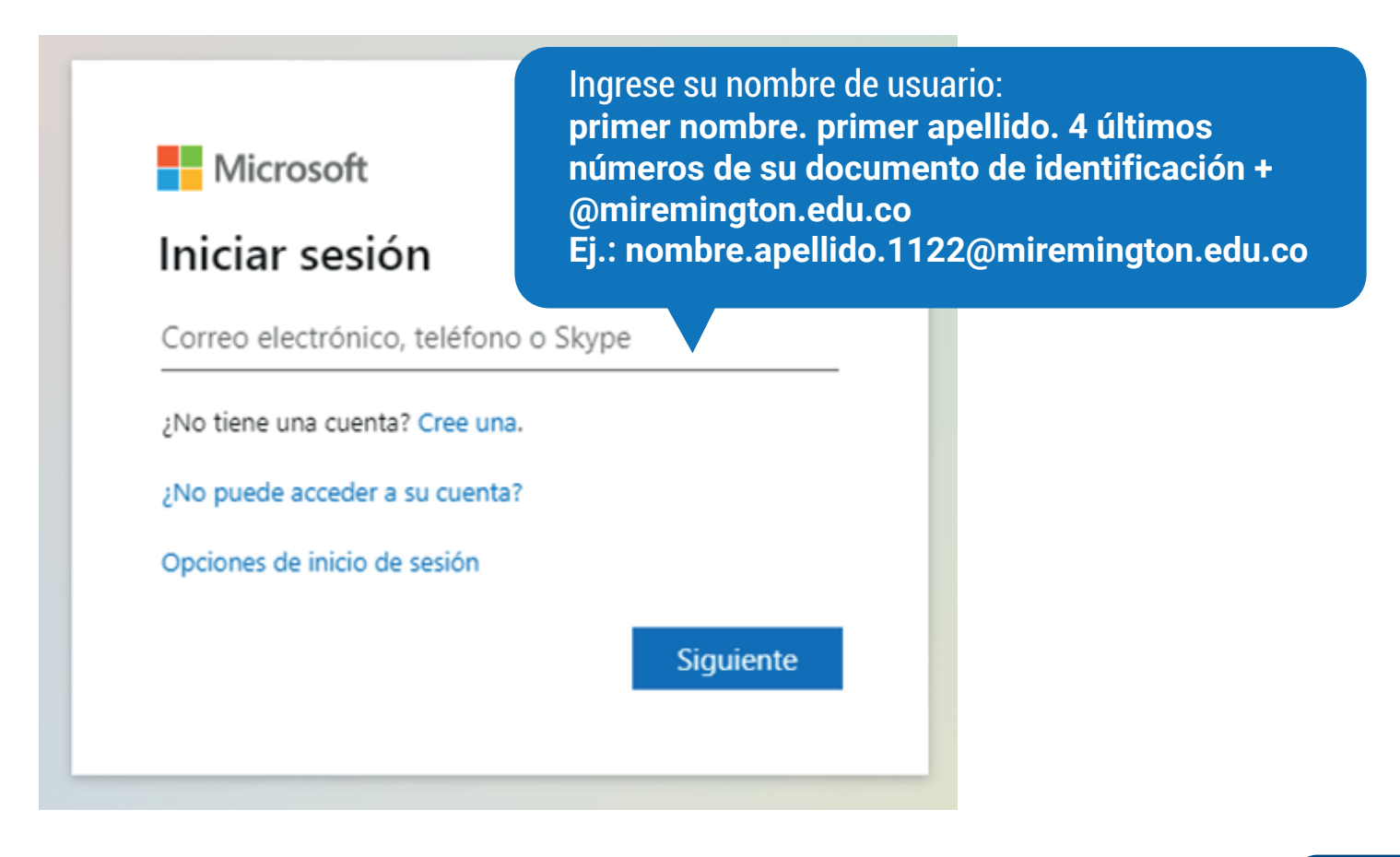

### Manual de ingreso al correo institucional

2

Después de llenar los campos requeridos, haga clic en la pestaña "Siguiente" y aparecerá el aviso que le solicita digitar su contraseña.

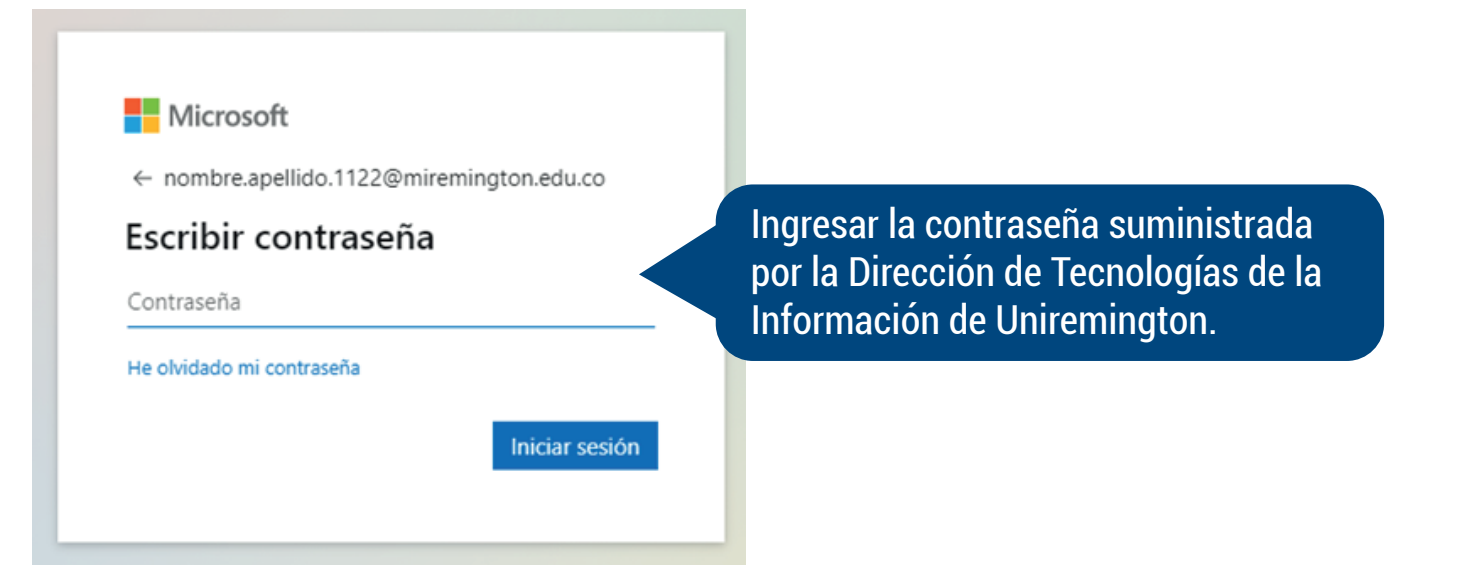

Al ingresar la contraseña y hacer clic en la pestaña "Iniciar sesión" se accede a la plataforma Office 365. Para ingresar al servicio de correo electrónico se debe seleccionar la aplicación "Outlook" como se ilustra a continuación:

| III Offi      | ice 365 🔎 Buscar                          |                                                                                                    | © ?               | NA |
|---------------|-------------------------------------------|----------------------------------------------------------------------------------------------------|-------------------|----|
|               | Buenos días, Nombre                       |                                                                                                    | Instalar Office 🔗 | Î  |
| ⊕<br><b>⊲</b> | Recientes Anclados Compartidos conmigo De | escubrir                                                                                           | ₹ Cargar y abrir  |    |
| 4             |                                           |                                                                                                    |                   |    |
|               | Seleccionar la aplicación Outlook.        | documentos recientes de Office en línea.                                                           |                   |    |
| 4             | Compartir y colabor                       | rar con otras personas. Para empezar, crea un nuevo docume<br>arrástralo aquí para cargar y abrir. | nto o             | J  |
| Ф             |                                           |                                                                                                    |                   |    |
| 49            | OneDrive                                  | SharePoint                                                                                         |                   |    |
| B             | Carpetas recientes                        | Sitios frecuentes                                                                                  | Comentarios       | ÷  |

Posteriormente aparecerá en la pantalla el entorno de la aplicación Outlook en la que podrá optimizar todas las herramientas que le ofrece la plataforma del correo electrónico institucional.

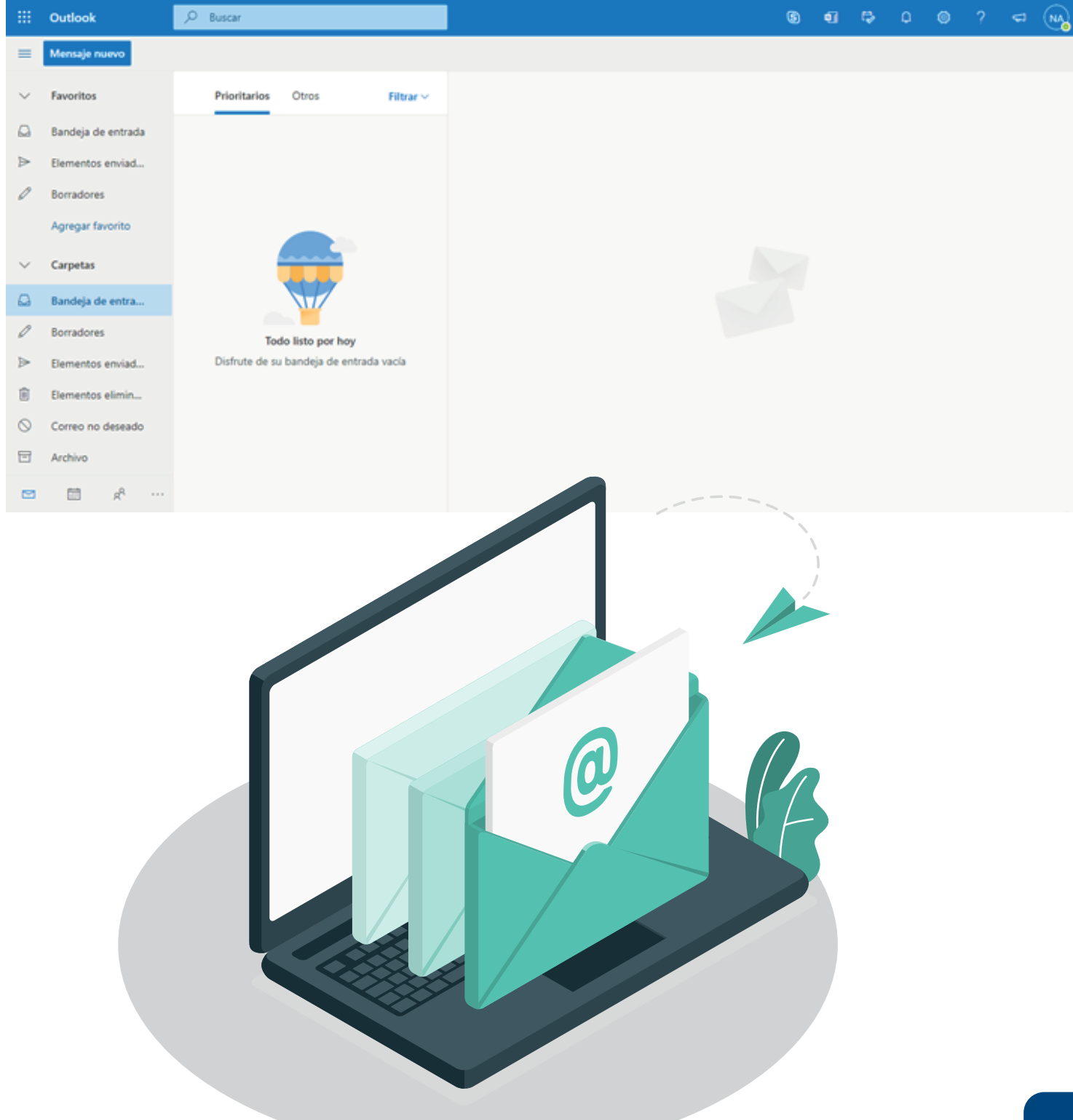